## Anleitung zur Installation von Scratch

## Vorbereitung

- Speichere bitte zunächst die beiden mitgeschickten Dateien ab.
  Eine ist leer, darin arbeiten wir, die andere enthält die Lösung, falls Dir mal ein Teil fehlt.
- 2. Um mit Scratch programmieren zu können, müssen wir es natürlich als erstes installieren.

Das geht so:

1) Diesem Link folgen https://scratch.mit.edu/download 2) Wähle dein Betriebssystem: Windows hier für "Windows" ausgeführt 3) oder **Direkt herunterladen** 4) Scratch 3.21.0 Setup.exe ... E 21,3/151 MB, 2 Min. ver... (Downloads öffnet sich am unteren Bildschirmrand o.ä.) 5) Scratch 3.21.0 Setup.exe Datei öffnen wenn fertig:

6)

| '      |                                                                |                                       |                 |          |                                             |                   |       |          |
|--------|----------------------------------------------------------------|---------------------------------------|-----------------|----------|---------------------------------------------|-------------------|-------|----------|
|        | Installation von Scratch 3                                     |                                       |                 | ×        | Installation von Scratch 3                  | 100               |       | $\times$ |
|        | Installationsoption wählen                                     |                                       |                 | 0        | Wird installiert                            |                   |       | 0        |
|        | Für wen soll diese Anwendung insta                             | liert werden?                         |                 | B        | Bitte warten Sie, während Scratch 3 install | ert wird.         |       | ß        |
|        | Bitte wählen Sie, ob Sie die Anwend<br>möchten.                | ung nur für sich oder für alle Benutz | er installieren |          | (warte)                                     |                   |       |          |
| C      | Für alle Benutzer dieses Comp  Onur für mich (  Nur für mich ( | outers (alle Benutzer)                |                 |          |                                             |                   |       |          |
| [wanne | Neuinstallation für alle Benutzer dur                          | chführen. (Administratorrechte ben    | ötiat)          |          |                                             |                   |       |          |
|        |                                                                |                                       |                 |          |                                             |                   |       |          |
|        | Scratch 3 3.21.0                                               |                                       |                 |          | Scratch 3.3.21.0                            |                   |       |          |
|        |                                                                |                                       | allieren Ab     | obrechen |                                             | < Zurück Weiter > | Abbre | chen     |
|        |                                                                | لم ال                                 | ŋ               |          | 1 <u></u>                                   |                   |       |          |
|        |                                                                | -                                     |                 |          |                                             |                   |       |          |
|        |                                                                |                                       |                 |          |                                             |                   |       |          |
| 7)     |                                                                |                                       |                 |          |                                             |                   |       |          |
|        | 0 Installation von Scratch 3                                   |                                       | - (             |          |                                             |                   |       |          |
|        |                                                                | ie Installation von Sc                | ratch 3 v       | wird     |                                             |                   |       |          |

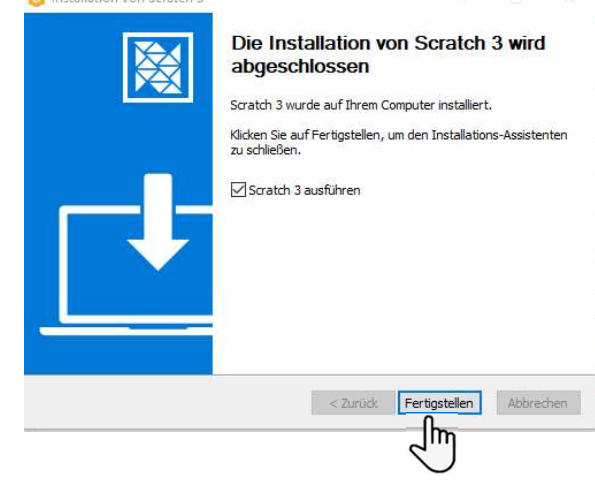

8)

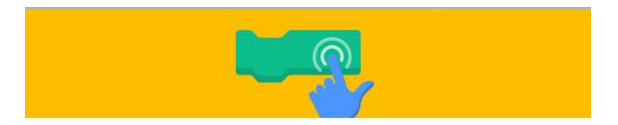

Das Scratch-Team interessiert sich dafür, wie Scratch weltweit verwendet wird. Um dabei zu helfen, kannst du Scratch erlauben, Daten über seine Verwendung automatisch an das Scratch-Team zu schicken.

Die Informationen, die wir sammeln, umfassen Sprachauswahl, Verwendung der Blöcke sowie Vorgänge wie Speichern, Laden und Hochladen von Projekten. Wir sammeln KEINERLEI personenbezogene Informationen. Weitere Informationen dazu finden sich unter Datenschutzrichtlinien.

Share my usage data with the Scratch Team
 Do not share my usage data with the Scratch Team

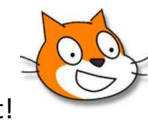

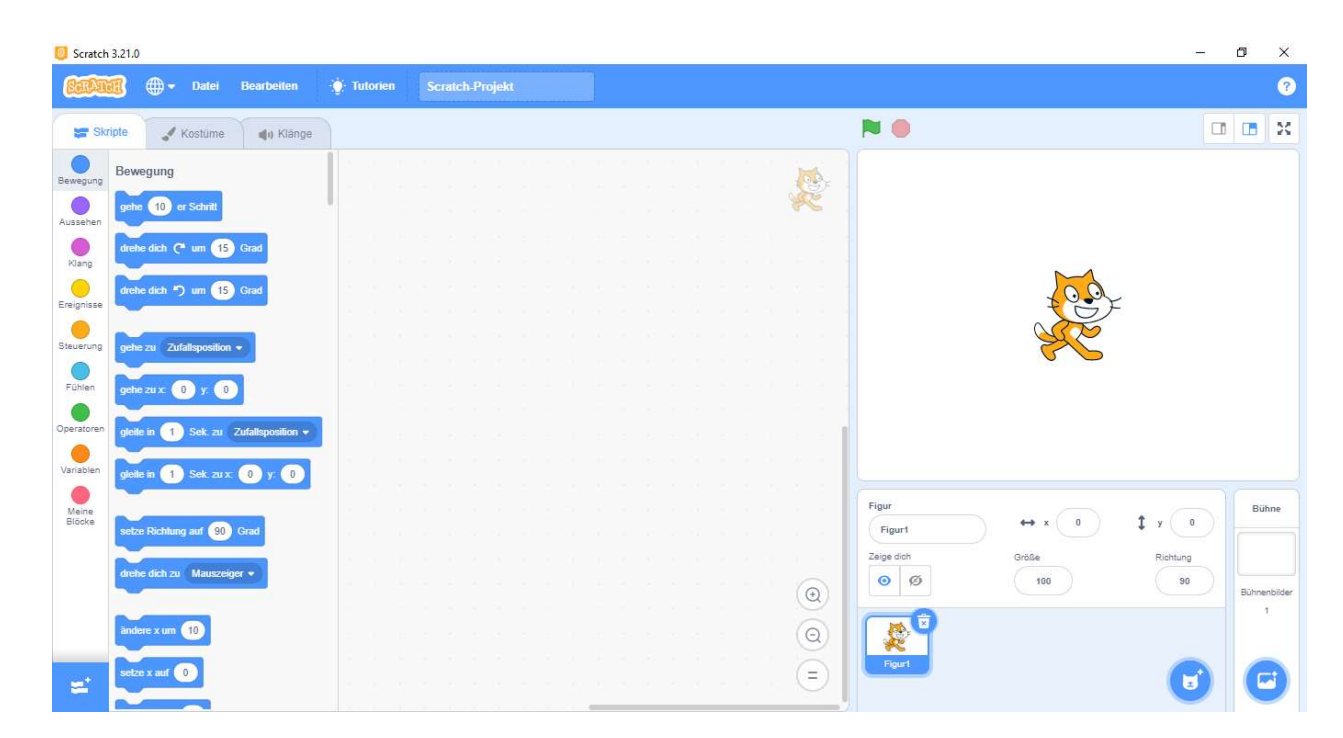

9) Geschafft!

10) Jetzt können wir unser Projekt beginnen.

Dazu öffnen wir die leere Projektdatei, die wir zuerst heruntergeladen haben:

| 📒 Scratc                                                          | h 3.21.0                                                                                                    |                       |  |                                                                                                    | - 0 ×                                                                                      |
|-------------------------------------------------------------------|----------------------------------------------------------------------------------------------------|-----------------------|--|----------------------------------------------------------------------------------------------------|--------------------------------------------------------------------------------------------|
| STA                                                               | 🗰 🖶 – Datei Bearbeiten                                                                                                    | · <b>)</b> : Tutorien |  |                                                                                                    | ?                                                                                          |
| SI SI                                                             | cripte 🥜 Neu                                                                                                    |                       |  |                                                                                                    |                                                                                            |
| Bewegung<br>Aussehen<br>Kang<br>Ereignisse<br>Steuerung<br>Fühlen | Hochladen von deinem Computer s<br>petro (1) or overs<br>dwite dich (* um (1) Grad<br>dwite dich *) um (1) Grad<br>petro zu z. (*) y (*)<br>petro zu z. (*) y (*)<br>petro zu z. (*) y (*) |                       |  |                                                                                                    |                                                                                            |
| Variablen<br>Meine<br>Blöcke                                      | glatin in Solk. zu z. O y O<br>setter Richtung auf So Crast<br>dieter dicht zu Masszeger +<br>auferer z um 1<br>setter s um 1                                                              |                       |  | Figur      ↔ x      0      1        Zege doh      Orld0e      0      10        Image: Second conduction of the second conduction of the second | Roting<br>30<br>10<br>10<br>10<br>10<br>10<br>10<br>10<br>10<br>10<br>10<br>10<br>10<br>10 |

## 11)

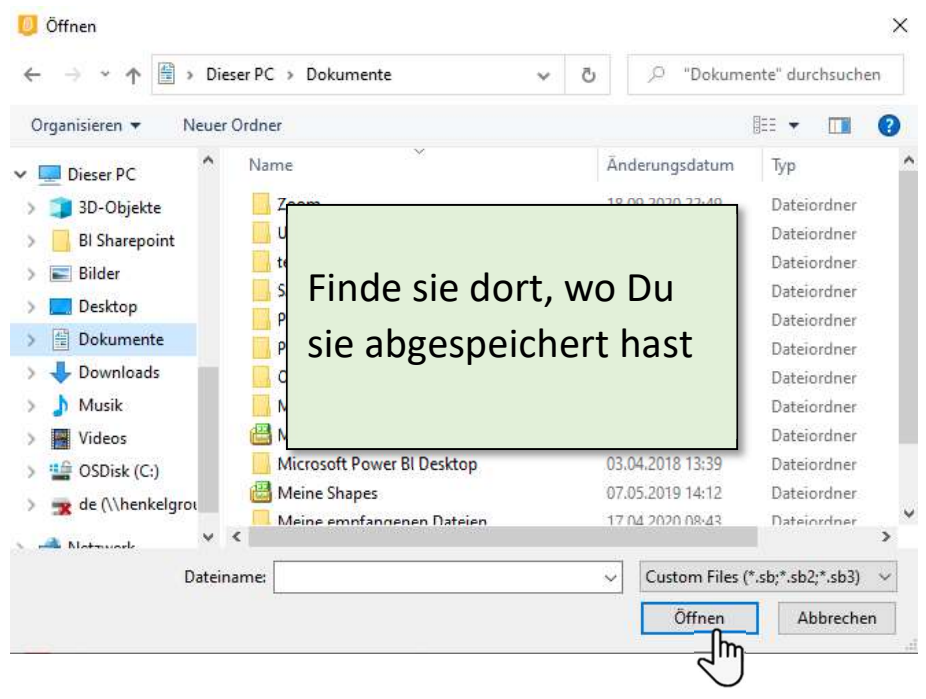

12)

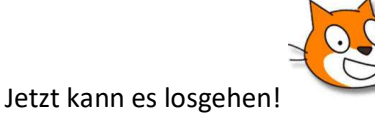